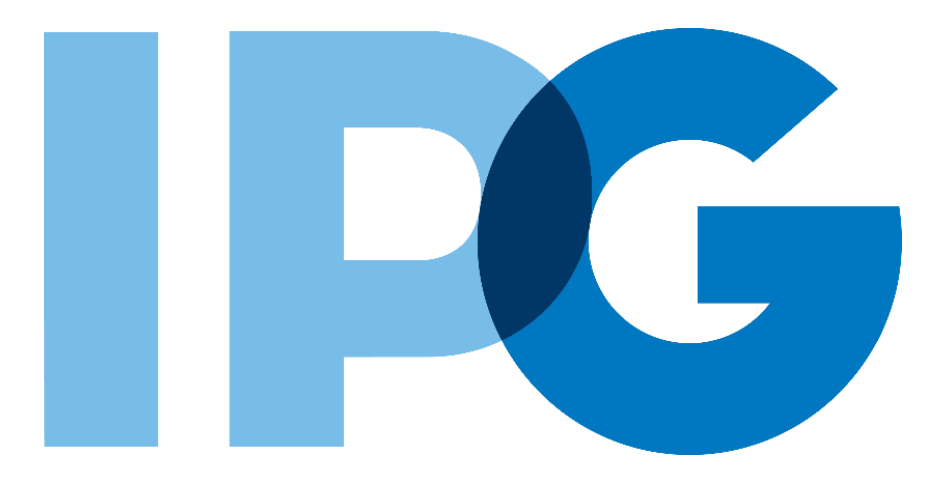

# Supplier Onboarding SAP Ariba User Guide

Update Registration Information if IPG Requests Additional Information

For Suppliers

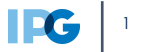

#### **Document Purpose:**

The purpose of this document is to provide detailed guidance for IPG's suppliers to navigate the supplier onboarding portal (SAP Ariba Network) and complete the various supplier onboarding forms from the system:

- External Registration Form
- Risk Assessments
- Self-reporting any information updates through the SAP Ariba Network

#### **Document Structure:**

Each form has its own section outlining step-by-step directions and supplemental screenshots to successfully register to become a new supplier with IPG.

Also included in this document is a section for suppliers to reach out to Ariba in the event they have questions or run into any technical issues.

#### Scenario

A role-based scenario, providing an overview of the objectives from an operational business perspective Instructions Detailed instructions of the testing process, including visual depictions of the steps to help walk testing participants through the process

| Key |             |                                                                                                    |
|-----|-------------|----------------------------------------------------------------------------------------------------|
| #   | Required    | This process step is critical and should be completed before proceeding to the next step                              |
| #   | Optional    | This process step is not critical for the end-to-end process                                                          |
| #   | Conditional | This process step is informed by a predecessor. It may or may not appear depending how driving questions are answered |
| ?   | Help tip    | Footnotes or additional information that may be helpful to understand how certain functionality works in the solution |
|     |             |                                                                                                    |

## **Document Contents**

## <u>Click to navigate to the section:</u>

| 01. | I Got An Email Requesting Additional Information4 |
|-----|---------------------------------------------------|
| 02. | Have a Question for IPG?6                         |
| 03. | <u>Need More Support?</u> 7                       |

## I Got An Email Requesting Additional Information

### Providing additional information on the Registration Form

Be on the lookout for follow-up emails from IPG requesting additional information from your response to the Registration Form.

**Sent From:** Ariba Administrator

**Subject:** Action Needed: Provide additional registration information

- 2 The body of the email contains comments directly from IPG. The comments will tell you what you need to update on your Registration Form.
- Click the embedded link in the email and sign in with your Ariba Network login credentials.

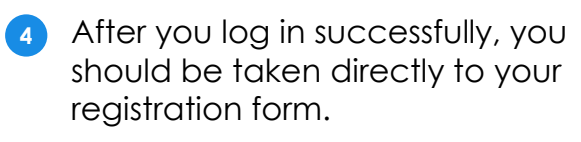

#### 5 Click **Revise Response**.

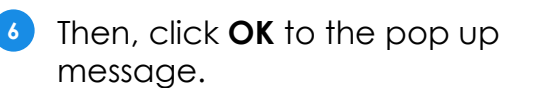

| Action needed: Provide additional registration information to [1012] - Orion US                                                                                                    |                |        |
|----------------------------------------------------------------------------------------------------|----------------|--------|
| AA Ariba Administrator <no-reply@ansmtp.ariba.com><br/>→ Reply 《 Reply All →<br/>Thus</no-reply@ansmtp.ariba.com>                                                                                                    | Forward        | •••    |
|                                                                                                    | 112/3/20210.12 | 2 PIVI |
| Interpublic Group                                                                                                    |                |        |
| Hello Johnny Altman,<br>You recently registered to become an IPG supplier at the request of [1012] - Orion<br>US.<br>Additional registration information or revisions are needed to create your supplier<br>record.<br>The IPG team has reviewed your registration information for Alteryx Co and needs the additional<br>information described in the comments below.                                                                                                    |                |        |
| Comments:<br>The W9 that was submitted is not dated. Please revise and resubmit the form.<br>Thank you.<br>Please <u>Click Here</u> to access your profile and make the requested changes as soon as possible.<br>Click on the link below to be taken to the IPG Supplier Management site where you will find<br>instructions to help you navigate the Ariba system and respond to this request.<br><u>https://suppliermanagement.interpublic.com/supplieronboarding</u><br>Thank you for your prompt attention!<br>IPG Team |                |        |

| Ariba Sourcin                                                                                                    | g 🎬 ca                                                                     | mpany Settings ▼ Janice Gardener ▼                       | 'Help Center          |  |  |
|----------------------------------------------------------------------------------------------------|----------------------------------------------------------------------------|----------------------------------------------------------|-----------------------|--|--|
| Go back to IPG - TEST Dashboard Desktop File Sync                                                                     |                                                                            |                                                          |                       |  |  |
| Console                                                                                                    | Doc280981731 - Standard External Registration Question                     | aire $\bigcirc$ $\stackrel{\text{Time remains}}{364}$ da | ining<br>Iys 23:05:55 |  |  |
| Event Messages<br>Event Details                                                                                       | You have submitted a response for this event. Thank you for participating. |                                                          |                       |  |  |
| Response History<br>Response Team                                                                                     | Revise                                                                     | Response                                                 |                       |  |  |
| <ul> <li>Event Contents</li> </ul>                                                                                    | All Content                                                                |                                                          | <b>•</b> •            |  |  |
| All Content                                                                                                    | Name †                                                                     |                                                          |                       |  |  |
| General Vendor                                                                                                    | ▼ 1 General Vendor Information                                             |                                                          |                       |  |  |
| ino                                                                                                    | 1.1 Vendor Business/DBA Name (i)                                           | Whitney's Flower Shop                                    |                       |  |  |
| 2 Contact Information                                                                                                 | 1.2 Vendor Legal Name(if different than DBA) (j)                           |                                                          |                       |  |  |
| 3 Supplier<br>Classification                                                                                          | 1.3 Vendor Legal Name 2(if different than DBA and more than 35 Chars)      |                                                          |                       |  |  |
| 4 Tax Information                                                                                                    |                                                                            | Show More<br>Street: 800 Franklin Street (               | D                     |  |  |
| 6 Payment<br>Information                                                                                              |                                                                            | Street 2: (j)<br>Street 3: (j)                           |                       |  |  |
| 8 Bank Information                                                                                                    | 1.4 Vendor Address                                                         | District: (j)<br>Postal Code: 10010 (j) Cibr N           | au Vark               |  |  |
| 12 Third Party<br>Management                                                                                          | τ                                                                          | 10013 () City. N                                         | > 101K                |  |  |
| 13 Diversity Compose Message                                                                                          |                                                                            |                                                          |                       |  |  |
| 15 Other Information<br>Ac                                                                                            |                                                                            |                                                          |                       |  |  |
| Janice Gardener (igurdhere) (igurdhere) withreys.com) las<br>e 1969–2019 Arbo, inc. All rights reserved.              |                                                                            |                                                          |                       |  |  |
| SAP Ariba A You have already submitted a response for this event. Click OK if you would like to revise your response. |                                                                            |                                                          |                       |  |  |
|                                                                                                    |                                                                            | ОК С                                                     | Cancel                |  |  |

## I Got An Email Requesting Additional Information

- 7 You'll see the comments again at the top of the page in the yellow box.
- 8 Edit the information in the appropriate section.
- **9** Then, click **Submit Entire Response** to return your updates back to IPG.

| E Doc280981731 - Star                                                                                                    | ndard External Registrat                                                                                                    | ion Questionnaire           | Home remaining<br>364 days 23:05:21 |
|----------------------------------------------------------------------------------------------------|----------------------------------------------------------------------------------------------------|-----------------------------|-------------------------------------|
| Latest comment [9/23/2021]: Hello,<br>The W9 that was submitted is not dat<br>Thank you,                                                                                                    | ed. Please revise and resubmit the f                                                                                                    | orm.                        |                                     |
| All Content                                                                                                    |                                                                                                    |                             | =                                   |
| Name †                                                                                                    |                                                                                                    |                             |                                     |
| Please select your payment me<br>Please consider IPG's <b>primary</b> p<br>(U.S.) or Wire (foreign). Please<br>delayed if check is selected. All<br>Shared Services on behalf of In<br>owned agencies will be sent to<br>this registration, you are providi<br>third party provider to validate t<br>provided. | trod.<br>bayment method is via ACH<br>be aware, payments may be<br>payments processed by IPG<br>terpublic Group and its wholly<br>this bank account. By submitting<br>ng consent to IPG to utilize a<br>he US banking information | * Electronic (ACH / Wire) V |                                     |
| 6.4 Please describe any Intern<br>banking arrangements, if applic                                                                                                    | nediary or Beneficiary<br>able                                                                                                    |                             |                                     |
| 8 Bank Information                                                                                                    | Add Bank Information (1)                                                                                                    |                             |                                     |
| <ul> <li>(*) indicates a</li> </ul>                                                                                                    | equired field                                                                                                    |                             | •                                   |
| Submit Entire Response<br>Excel Import                                                                                                    | Reload Last Bid                                                                                                    | Save draft Con              | npose Message                       |

## Have a Question for IPG?

#### Ask IPG a question

- 1 If you are editing the registration form, click **Compose Message** at the bottom of the page to draft a message back to IPG and attach documents, if necessary.
- 2 You can also click **Event Messages** at the top to **Compose Message**.
- 3 Click **Send** once your message is complete.

| Console                                                                                                    |                              | Doc621453647 - Standard External Registration Questionnaire            | E Pending Resubmission |                                    |
|----------------------------------------------------------------------------------------------------|------------------------------|------------------------------------------------------------------------|------------------------|------------------------------------|
| Console  Console  Console  Console  Contents  Feedback  Contents  All Content  Contact Information  Classification  Classifica | nt Messages<br>nt Details    | You have submitted a response to the questionnaire.                    |                        |                                    |
|                                                                                                    | ponse History<br>ponse Team  |                                                                        |                        |                                    |
|                                                                                                    |                              | All Content                                                            |                        |                                    |
| ▼ E                                                                                                    | Event Contents               | Name †                                                                 |                        |                                    |
|                                                                                                    | All Content                  | ▼ 1 General Vendor Information                                         |                        | A                                  |
|                                                                                                    | 1 General Vendor             | 1.1 Business name to be displayed on Payments/PO's (i)                 | Fresh Direct           |                                    |
|                                                                                                    | 1 Infor                      | 1.2 Business name continuation (over 35 characters) ①                  |                        |                                    |
|                                                                                                    | 2 Contact Information        | 1.3 Name as shown on Tax Returns continuation (over 35 characters) (i) |                        |                                    |
|                                                                                                    | 3 Supplier                   | 1.4<br>Name as shown on Tax Returns, if different from above           |                        |                                    |
|                                                                                                    | Classification               |                                                                        | Show More              |                                    |
|                                                                                                    | 4 Tax Information            |                                                                        | Street:                | 90 Wet St (i)                      |
|                                                                                                    | Payment                      |                                                                        | Street 2:              |                                    |
|                                                                                                    | Information                  | 1.5 Vendor Address                                                     | District:              | ()<br>()                           |
|                                                                                                    | 11 Third Party<br>Management |                                                                        | Postal Code:           | 11103 (i) City: New York (i)       |
|                                                                                                    | 12 Diversity<br>Information  |                                                                        | Country/Region:        | United (i) Region / State: New (i) |
|                                                                                                    | 13 Worker<br>Classification  | Compose Message                                                        |                        |                                    |
|                                                                                                    | 14 Other Information         |                                                                        |                        |                                    |

### **Need More Support?**

### Access IPG's Supplier Site

- If you log into the <u>Ariba Network</u> with your credentials, you'll be brought to your Ariba home page.
- 2 To view your IPG onboarding documents, toggle the **Business Network** tab to **Ariba Proposals & Questionnaires**.

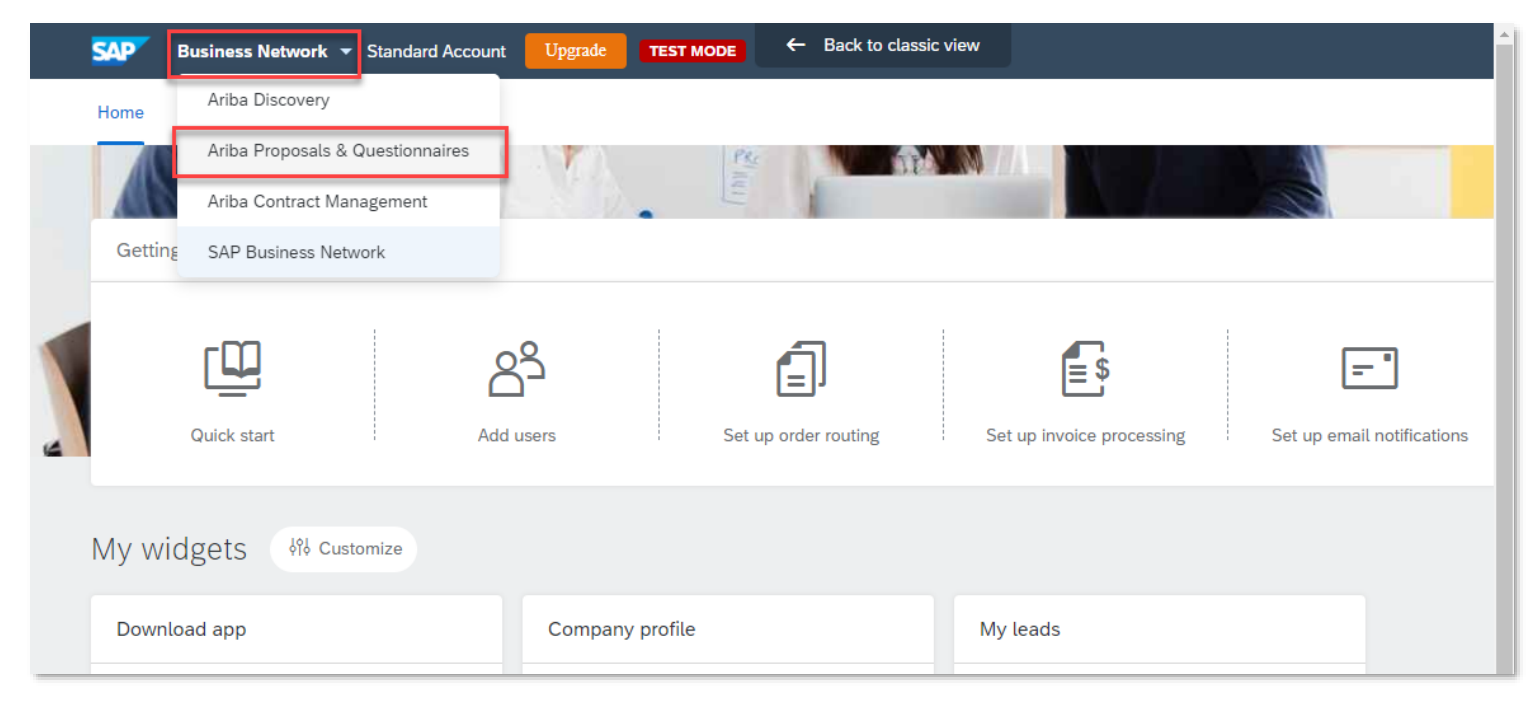

You'll see all your IPG questionnaires.

3

4

At the top of the page, there is a help banner with access to <u>IPG's Supplier Site</u>. You'll have access to all supplier training materials and FAQs.

| SAP Ariba Proposals and Questionnaires 👻 | Standard Accou                                                                                                    | unt Upgrade      | TEST MODE    |              |                   | 0           | ) JG      |
|------------------------------------------|----------------------------------------------------------------------------------------------------|------------------|--------------|--------------|-------------------|-------------|-----------|
| IPG - TEST                               |                                                                                                    |                  |              |              |                   |             |           |
| There are no matched postings.           | Please refer to training and support materials on IPG's Supplier Site for any questions and general FAQs regarding the new vendor onboarding process. |                  |              |              | neral FAQs        |             |           |
|                                          | Events                                                                                                    |                  |              |              |                   |             |           |
|                                          | Title ID                                                                                                    | D End Tir        | me 🖡         | Event Type   | Part              | ticipated   |           |
|                                          | No items                                                                                                    |                  |              |              |                   |             |           |
|                                          | Risk Assessm                                                                                                    | ents             |              |              |                   |             |           |
|                                          | Title                                                                                                    | ID               | End Time 👃   |              | Event Type        |             |           |
|                                          |                                                                                                    |                  |              | No items     |                   |             |           |
|                                          | Registration C                                                                                                    | Questionnaii     | res          |              |                   |             |           |
|                                          | Title                                                                                                    |                  |              | ID           | End Time 👃        | Status      |           |
|                                          | <ul> <li>Status: Ope</li> </ul>                                                                                                    | n (1)            |              |              |                   |             |           |
|                                          | Standard Externa                                                                                                    | l Registration Q | uestionnaire | Doc280981731 | 9/23/2022 3:51 PM | Pending Res | ubmission |
|                                          | Qualification                                                                                                    | Questionnai      | ires         |              |                   |             |           |
|                                          | Title ID                                                                                                    | End Time         | €↓           | Commodity    | Regions           | Status      |           |
|                                          |                                                                                                    |                  |              | No items     |                   |             |           |